# **RBC-MTSC2** Quick Start Guide

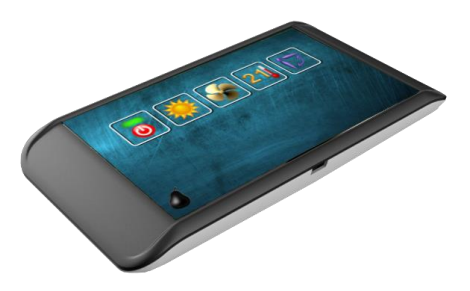

#### **Description**

The RBC-MTSC2 Mini Touch Screen Controller is an icon based capacitive touch-screen that is intuitive, easy to use and very simple to install. The RBC-MTSC2 has the same 2-wire interface used by our standard wired remote controllers and requires no external power supply. This means, this all new, modern and stylish controller can be installed onto any new or existing systems to provide a higher level of use, comfort and experience.

#### **Installation Requirements**

- Install the remote controller 1 to 1.5m above floor level.
- Do not install the remote controller in a place exposed to direct sunlight or outside air (such as a window etc).
- > Do not install the remote controller where ventilation is poor.
- Do not install the remote controller in a freezing or refrigerated area the remote controller is not water or splash-proof.
- > Install the remote controller in a vertical position

# **Dimensions (mm)**

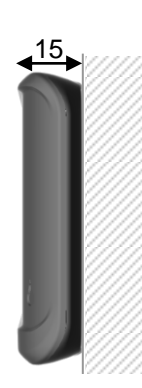

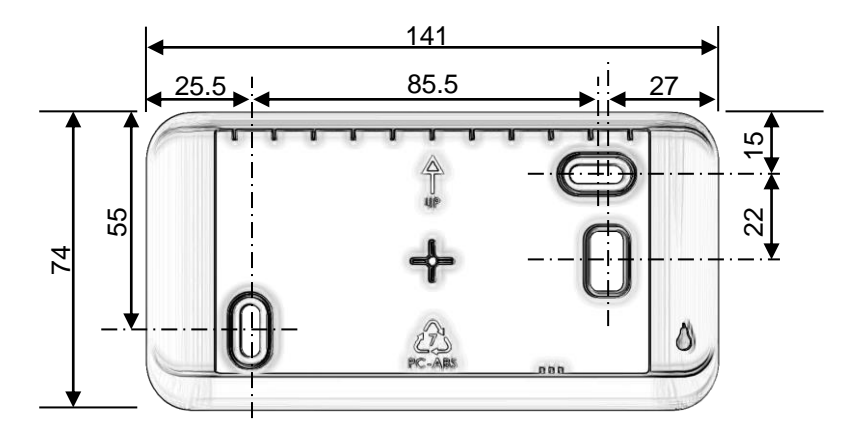

# **Opening the Case**

(1) There are 3 small slots along the bottom edge of the case.

(2) Insert the tip of a flat head screwdriver into one of the slots (1) and gently lever the base away from the front (2).

(3) Repeat with the other slots and lift the front away from the base.

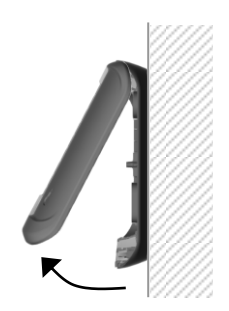

# <u>Wiring</u>

- > The remote controller wire should not be bundled with other wires (mains, etc.), or installed with other wires in the same conduit, as malfunction may result.
- Install the remote controller away from sources of electrical interference and electromagnetic fields.
- If electrical interference is unavoidable, countermeasures such as appropriate filtering should be employed.

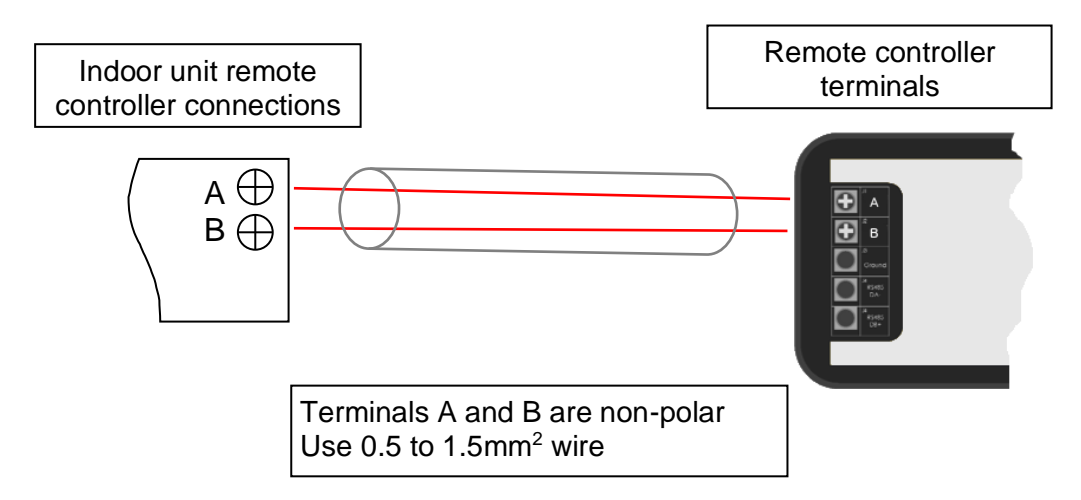

#### **Startup Sequence**

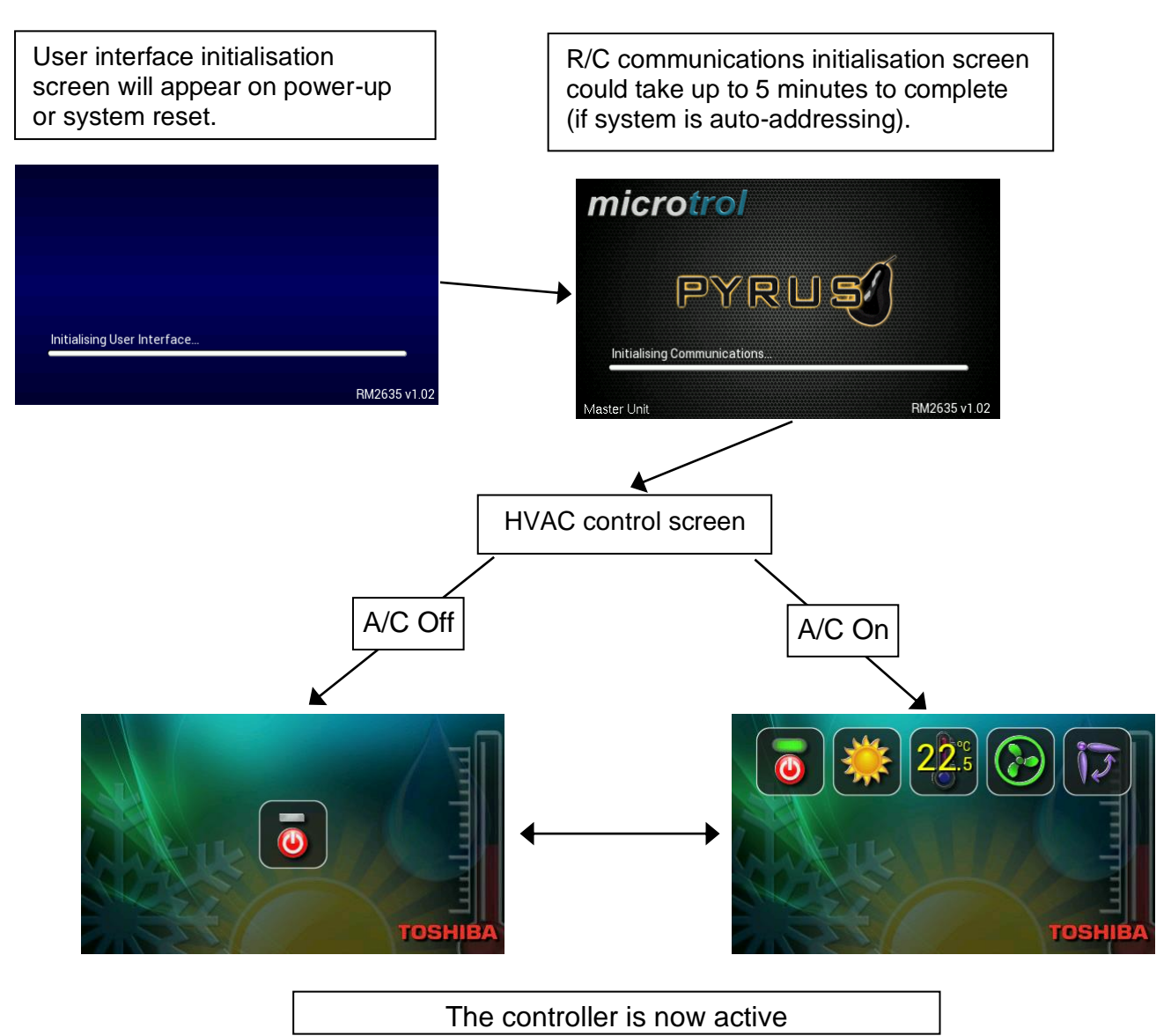

# **Configuration Access**

To access the configuration menu from the HVAC control screen, follow the sequence below using two fingers...

- 1) Press and hold the bottom right hand corner of the screen, keeping your finger in place (do not remove),
- 2) Press and hold the bottom left hand corner of the screen,
- 3) Now keeping your finger on the left hand corner of the screen, release your right hand finger and tap the bottom right corner of the screen four times.

Executed correctly, the configuration menu should be displayed.

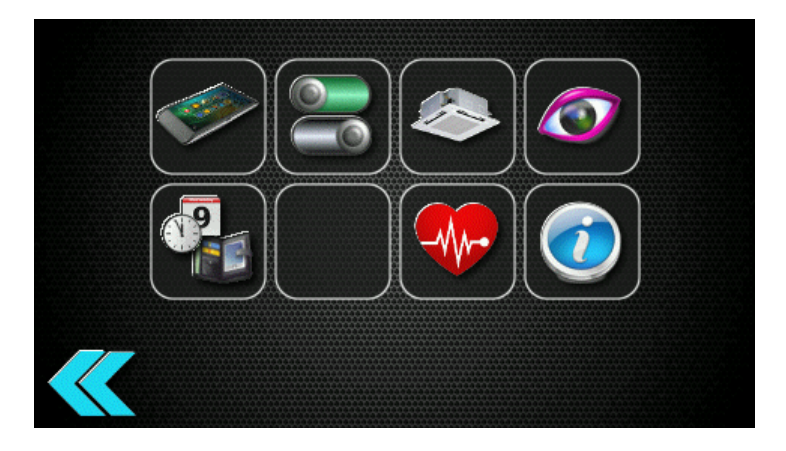

| General R/C Configuration   Master / slave selection.   Setpoint display resolution       | Clock and Scheduler<br>Set the time and configure the scheduler. |
|-------------------------------------------------------------------------------------------|------------------------------------------------------------------|
| User Interface Control Options   Allows selection of which control icons will be visible. | Unused Button                                                    |
| Allows DN code access to all connected indoor units.                                      | Diagnostics<br>Displays various status<br>information.           |
| Appearance   The background and logo for the   HVAC control screen can be   selected.     | Model Information   Displays firmware version.                   |

|   | Back Button<br>Stores the configuration (if it has been modified) and<br>redisplays the HVAC control screen.               |
|---|----------------------------------------------------------------------------------------------------|
| G | System Reboot<br>Will be displayed when certain configuration changes<br>require the indoor units and R/C to be restarted. |
| * | Modified<br>Indicates configuration has been modified.                                                                     |

# TOSHIBA

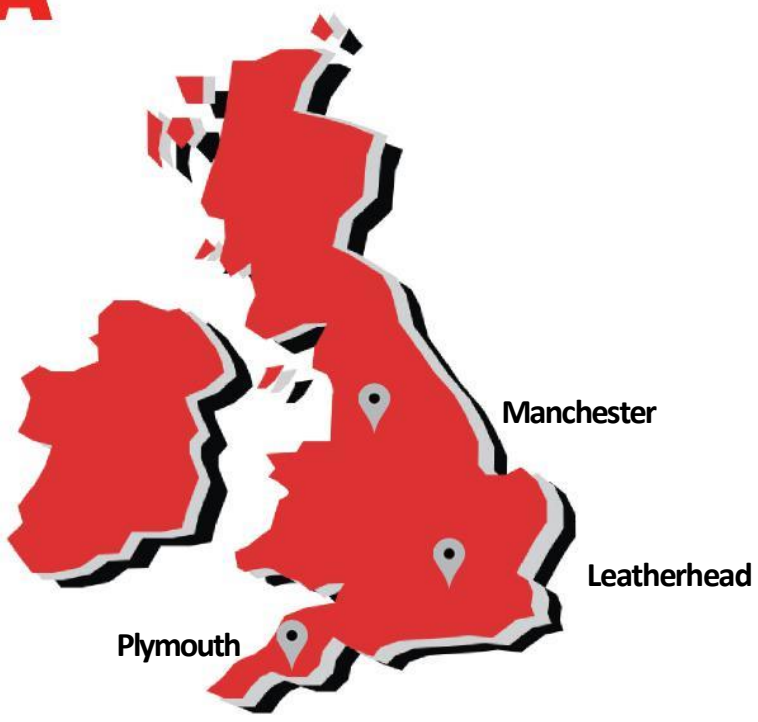

Leatherhead **Toshiba Air Conditioning United Technologies House Guildford Road** Leatherhead Surrey **KT22 9UT** 

Tel: 01372 220 240 marketing.uk@toshiba-ac.com

Manchester Toshiba Air Conditioning Unit 15 S:Park Business Park Hamilton Road Stockport Greater Manchester SK1 2AE

**Office Locations** 

Plymouth **Toshiba Carrier UK Limited** Porsham Close **Belliver Industrial Estate** Plymouth Devon PL6 7DB

Tel: 0870 843 0333 sales.support@toshiba-ac.com

Tel: 0870 843 0333 sales.support@toshiba-ac.com

Sales 0845 850 8924 sales.support@toshiba-ac.com

Projects 01372 220 266 projects.uk@toshiba-ac.com

Warranty 0870 843 0333 opt 6 warranty@toshiba-ac.com

**Spares** 

0870 843 0333 opt 3

spares@toshiba-ac.com

Training 0870 843 0333 opt 5 toshiba.training@toshiba-ac.com

Technical 0870 843 0333 opt 7 technical.enquiries@toshiba-ac.com

The full manual is available on the Toshiba website.

www.toshiba-aircon.co.uk

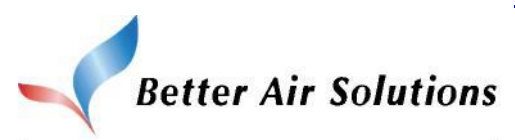

Toshiba Air Conditioning offering total HVAC Solutions